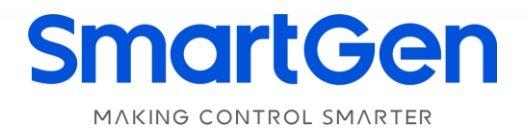

# HAT560NC SERIES (HAT560NC/HAT560NBC) ATS CONTROLLER USER MANUAL

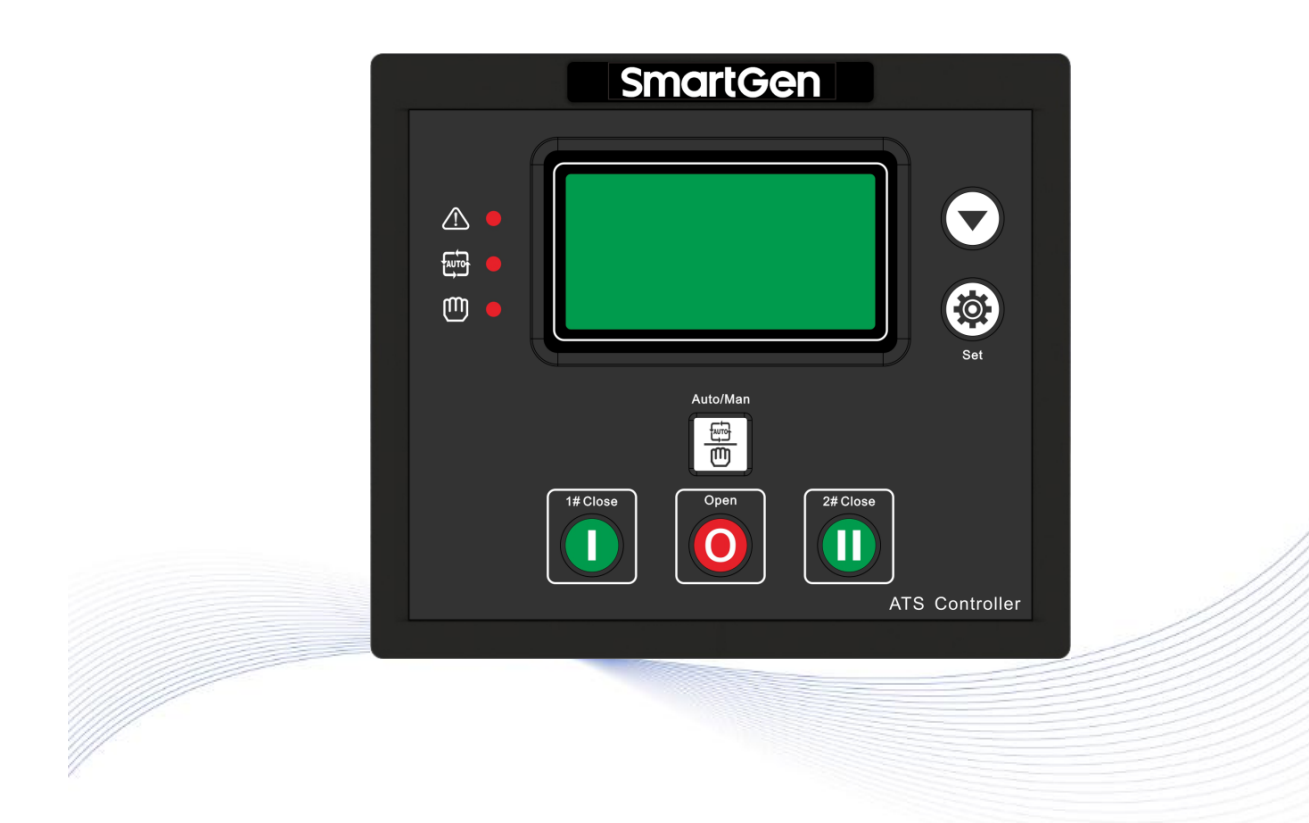

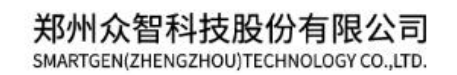

# SmartGen众智Chinese trademark

# SmartGenEnglish trademark

SmartGen – make your generator *smart* 

# SmartGen Technology Co., Ltd.

No.28 Jinsuo Road, Zhengzhou, Henan Province, China Tel: +86-371-67988888/67981888/67992951 +86-371-67981000(overseas) Fax: +86-371-67992952 Email: <u>sales@smartgen.cn</u> Web: <u>www.smartgen.com.cn</u> <u>www.smartgen.cn</u>

All rights reserved. No part of this publication may be reproduced in any material form (including photocopying or storing in any medium by electronic means or other) without the written permission of the copyright holder.

Applications for the copyright holder's written permission to reproduce any part of this publication should be addressed to Smartgen Technology at the address above.

Any reference to trademarked product names used within this publication is owned by their respective companies.

SmartGen Technology reserves the right to change the contents of this document without prior notice.

| Date       | Version | Note                                                                 |
|------------|---------|----------------------------------------------------------------------|
| 2016-06-27 | 1.0     | Original release.                                                    |
| 2019-10-16 | 1.1     | Add breaker application diagram.                                     |
| 2021-04-06 | 1.2     | Modify the translation of "Aux. Input 2 Description" in Table 8.     |
| 2022-07-26 | 1.3     | Update the manual format; update the logo of SmartGen and the figure |
|            |         | of overall dimensions.                                               |

# Table 1 Software Version

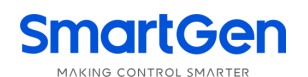

# CONTENT

| 1  | OVERVIEW                               | 4  |
|----|----------------------------------------|----|
| 2  | PERFORMANCE AND CHARACTERISTICS        | 5  |
| 3  | SPECIFICATION                          | 6  |
| 4  | OPERATING                              | 7  |
| 4  | 1 OPERATION PANEL                      | 7  |
| 4  | 2 KEY FUNCTION DESCRIPTION             | 7  |
| 5  | LCD DISPLAY                            | 8  |
| 5  | 1 MAIN SCREEN                          | 8  |
| 5  | 2 MAIN MENU INTERFACE                  | 9  |
| 6  | PARAMETERS CONFIGURATION 1             | 0  |
| 6  | 1 PARAMETERS CONFIGURATION INTERFACE 1 | 0  |
| 6  | 2 PARAMETERS TABLE 1                   | 1  |
| 6  | .3 INPUT/OUTPUT FUNCTION DESCRIPTION 1 | 4  |
| 7  | EVENT LOG 1                            | 6  |
| 8  | TIMING START 1                         | 7  |
| 9  | COMMISSIONING 1                        | 8  |
| 10 | DATE AND TIME SETTING 1                | 9  |
| 11 | LANGUAGE SETTING 1                     | 9  |
| 12 | CONTROLLER INFORMATION 1               | 9  |
| 13 | ATS OPERATION                          | 0  |
| 1  | 3.1 MANUAL OPERATION                   | 0  |
| 1  | 3.2 AUTOMATIC OPERATION                | 0  |
| 1  | 3.3 ATS POWER SUPPLY                   | 0  |
| 14 | FAULT ALARM                            | 1  |
| 15 | COMMUNICATION CONFIGURATION            | 1  |
| 16 | CONNECTION                             | 2  |
| 17 | TYPICAL WIRING DIAGRAM2                | 24 |
| 18 | INSTALLATION                           | 6  |
| 19 | FAULT FINDING 2                        | 27 |

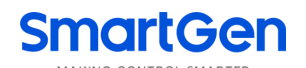

### 1 OVERVIEW

**HAT560NC** series ATS controller is an intelligent dual power transfer module with configurable function, automatic measurement, LCD display and digital communication. It integrates digitalization, intelligence and networking together, automating measurement and control process, reducing artificial operation mistakes and it an ideal product for dual power transfer.

HAT560NC series ATS controller is made by the microprocessor in the core, which can precisely measure 2-channel 3 phase/single phase voltage, make accurate judgment for any abnormal voltage (over volt, under volt, loss of phase, over frequency, under frequency) and output volt free discrete control signal. After full consideration of its applications on various ATS (load automatic transfer system), it can be directly used for specialized ATS, contactor ATS, air break ATS etc. It has compact structure, advanced circuits, simple wiring and high reliability, which can be widely used in electrical devices, automatic control and testing system of electric power, telecommunications, petroleum, coal, metallurgy, railways, municipal administration, intelligent building, etc.

# SmartGen

### 2 PERFORMANCE AND CHARACTERISTICS

- 1) System type can set as: Mains (1#) & Generator (2#), Generator (1#) & Mains (2#), Mains (1#) & Mains (2#), Generator (1#) & Generator (2#).
- 2) 132x64 LCD with backlight, optional Chinese and English display, push-button operation.
- 3) Measure and display 2-way 3 phase Voltage and Frequency:

| 1#            |                 | 2#            |                 |
|---------------|-----------------|---------------|-----------------|
| Line voltage  | (Uab, Ubc, Uca) | Line voltage  | (Uab, Ubc, Uca) |
| Phase voltage | (Ua, Ub, Uc)    | Phase voltage | (Ua, Ub, Uc)    |
| Frequency     | Hz              | Frequency     | Hz              |

- 4) Over/under voltage, loss of phase, reverse phase sequence, over/under frequency protection.
- 5) Automatic/manual mode transfer: in manual mode, it can force the switch to close or open;
- 6) All parameters can be configured on site; with two level passwords and non-professional operations can be prevented.
- 7) Load/non load mode can be configured on site to do genset commissioning operations;
- 8) Switch re-closing function and power-off re-closing function are fitted;
- 9) Close output can be configured to pulse or steady pulse output;
- 10) Applicable for ATS of one neutral position and non-position.
- 11) 2-channel N wire isolation design;
- 12) Real-time clock (RTC).
- 13) Event log function, which can record 50 items circularly.
- 14) Scheduled genset start/stop function: running for once monthly/weekly and running with load or without load can also be configured;
- 15) Can control two generators to work cyclically, and genset running time and crank rest time can be set.
- 16) Optional AC system or DC system supply.
- 17) LINK communication interface has "remote control, remote measuring, remote communication" function by the ModBus communication protocol and can remote start/stop the genset and remote control the ATS to close or open.
- 18) RS485 isolated communication interface has "remote control, remote measuring, remote communication" function by the ModBus communication protocol; by the front-end intelligent device (YD/T 1363.3-2005) protocol users can remotely measure the status of incoming line cabinet and remotely control ATS close and open;
- 19) Can check the current status of controller (digital input port, digital output port, over voltage, under voltage, over frequency, under frequency etc. abnormal circuit phenomenon);
- 20) Suitable for various wiring types (3 phase 4-wire, 3-phase 3-wires single-phase 2-wire, and 2-phase 3-wire);
- 21) Modular design, self extinguishing ABS plastic shell, pluggable terminal, built-in mounting, compact structure with easy installation;

| Function  |                 |                 |                  |  |
|-----------|-----------------|-----------------|------------------|--|
| Туре      | DC Power Supply | AC Power Supply | AC Current/Power |  |
| HAT560NC  | $\checkmark$    | ×               | ×                |  |
| HAT560NBC | $\checkmark$    | √ (LN220V)      | ×                |  |

#### Table 2 HAT560NC Series Controller Model and Function Distinguish

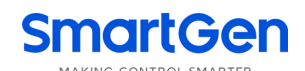

# **3 SPECIFICATION**

| Items                    | Contents                                                             |              |               |  |
|--------------------------|----------------------------------------------------------------------|--------------|---------------|--|
|                          | 1. DC 8.0V~35.0V continuous;                                         |              |               |  |
| Operating voltage        | 2. AC170V~277V, AC power L1N1/L2N2 supply                            |              |               |  |
| Power Consumption        | ≤3W (Standby mode                                                    | : <2W)       |               |  |
|                          | AC system                                                            | HAT560NC     | HAT560NBC     |  |
|                          | 3P4W (ph-N)                                                          | AC30V~AC360V | AC170V~AC277V |  |
| AC Voltage Input         | 3P3W (ph-ph)                                                         | AC60V~AC620V | N/A           |  |
| AC Voltage input         | 1P2W (ph-N)                                                          | AC30V~AC360V | AC170V~AC277V |  |
|                          | 2P3W (ph-N)                                                          | AC30V~AC360V | AC170V~AC277V |  |
| Rated Frequency          | 50/60Hz                                                              |              |               |  |
| Close Relay Output       | 16A AC250V Volts free output                                         |              |               |  |
| Auxiliary Relay Output 2 | 7A AC250V Volts free output                                          |              |               |  |
| Auxiliary Relay Output 3 | 16A AC250V Volts free output                                         |              |               |  |
| Auxiliary Relay Output 4 | 16A AC250V Volts free output                                         |              |               |  |
| Digital Input            | GND connected is active.                                             |              |               |  |
| Communication            | RS485 isolated communication interface; ModBus protocol/front-end    |              |               |  |
| Communication            | intelligent device (YD/T 1363.3-2005) protocol.                      |              |               |  |
| Case Dimensions          | 139mmx120mmx50                                                       | mm           |               |  |
| Panel Cutout             | 130mmx111mm                                                          |              |               |  |
| Working Temperature:     | (-25~+70)°C;                                                         |              |               |  |
| Working Humidity         | (20~93)%RH                                                           |              |               |  |
| Storage Temperature:     | (-25~+70)°C                                                          |              |               |  |
| Drotaction Loval         | IP55: When waterproof gasket is installed between controller and the |              |               |  |
| Protection Level         | control panel;                                                       |              |               |  |
| Inculation Strongth      | Apply AC2.2kV voltage between high voltage terminal and low voltage  |              |               |  |
|                          | terminal and the leakage current is not more than 3mA within 1min.   |              |               |  |
| Weight                   | 0.62kg                                                               |              |               |  |

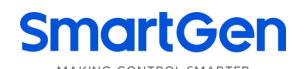

# 4 OPERATING

# 4.1 OPERATION PANEL

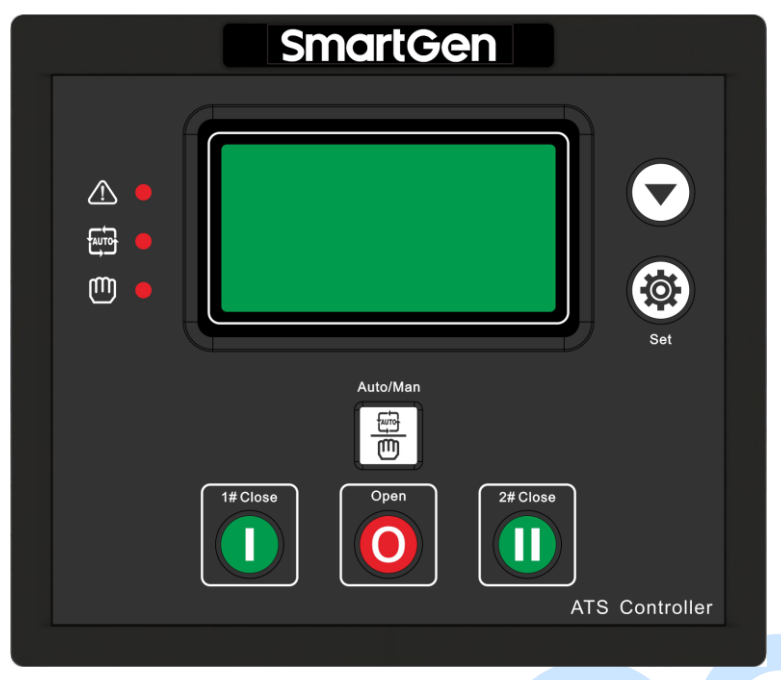

Fig. 1 Operation Panel

#### 4.2 KEY FUNCTION DESCRIPTION

# Table 4 Key Function Description

| Keys   | Function         | Description                                                                                                    |
|--------|------------------|----------------------------------------------------------------------------------------------------|
| 0      | I# Manual Close  | In manual mode, press and I# connects to load;                                                                                                    |
| 0      | Open             | In manual mode, press and disconnect I#/II# load;                                                                                                    |
|        | II# Manual Close | In manual mode, press and II# connects to load;                                                                                                    |
|        | Manual/Auto Set  | Press and it can set controller to Manual/Auto mode;                                                                                                    |
|        | Menu/Confirm     | Press and enter menu interface; press for longer and exit from current operation and return to main screen;<br>For controller fault alarms, press for 3s, and alarms can be cleared. |
|        |                  | Transfer display interface;                                                                                                    |
| $\sim$ | Soroll Soroon    | Value decrease key for adjusting parameters in parameter setting                                                                                                    |
|        | /Decrease        | Press for 3s, LCD backlight shall flash for once and enter backlight                                                                                                    |
|        |                  | always on mode; and press again for 3s, LCD backlight is off and recovers to normal display mode.                                                                                    |

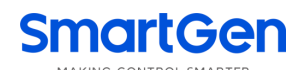

## 5 LCD DISPLAY

#### 5.1 MAIN SCREEN

| U1(L-L) 380 380 380V<br>U2(L-L) 380 380 380V<br>F1 50.0Hz F2 50.0Hz<br>Present Status: MANUAL     | This screen shows: 1#/2# line voltage (L1-L2, L2-L3, and L3-L1), frequency, controller working status, close and load information.                                                        |  |
|---------------------------------------------------------------------------------------------------|----------------------------------------------------------------------------------------------------|--|
| U1(L-N) 220 220 220V<br>U2(L-N) 220 220 220V<br>2016-06-27 (1) 09:43:36<br>Present Status: MANUAL | This screen shows: 1#/2# 3 phase Voltage (L-N), real-time clock, controller working status, close load information.                                                                       |  |
| 1# Under Volt<br>2# Volt normal<br>Gens Start signal Out<br>Present Status: AUTO                  | First line: 1# working status<br>Second line: 2# working status<br>Third line: other working status<br>Fourth line: alarm type and information.<br>Fifth line: close and load information |  |
| Table 5 1# Status (Upper to Lower)                                                                |                                                                                                    |  |

# Table 5 1# Status (Upper to Lower)

| No. | Item                       | Туре       | Description                                                                       |
|-----|----------------------------|------------|-----------------------------------------------------------------------------------|
| 1   | 1# Gens Alarm              | Alarm      | When 1# genset failure occurs, this will display.                                 |
| 2   | 1# Fail to Close           | Alarm      | When 1# close failure occurs, this will display.                                  |
| 3   | 1# Fail to Open            | Alarm      | When 1# open failure occurs, this will display.                                   |
| 4   | 1# Over Voltage            | Indication | When 1# power supply voltage has exceeded the set value, this will display.       |
| 5   | 1# Loss of Phase           | Indication | Loss of any phase of A, B and C.                                                  |
| 6   | 1# Over Freq               | Indication | When 1# power supply frequency is higher than the set value, this will display.   |
| 7   | 1# Under Freq              | Indication | When 1# power supply frequency has fallen below the set value, this will display. |
| 8   | 1# Under Volt              | Indication | When 1# power supply voltage has fallen below the set value, this will display.   |
| 9   | 1# Phase Sequence<br>Wrong | Warning    | Phase sequence is not A-B-C.                                                      |
| 10  | 1# Volt Normal             | Indication | 1# power supply voltage is within the setting range.                              |

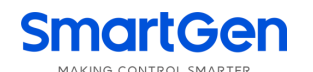

#### Table 6 2# Status (Upper to Lower)

| No. | Item                       | Туре       | Description                                                                       |
|-----|----------------------------|------------|-----------------------------------------------------------------------------------|
| 1   | 2# Gens Alarm              | Alarm      | When 2# genset failure occurs, this will display.                                 |
| 2   | 2# Fail to Close           | Alarm      | When 2# close failure occurs, this will display.                                  |
| 3   | 2# Fail to Open            | Alarm      | When 2# open failure occurs, this will display.                                   |
| 4   | 2# Over Voltage            | Indication | When 2# power supply voltage has exceeded the setting value, this will display.   |
| 5   | 2# Loss of Phase           | Indication | Loss of any phase of A, B and C.                                                  |
| 6   | 2# Over Freq               | Indication | When 2# power supply frequency is higher than the set value, this will display.   |
| 7   | 2# Under Freq              | Indication | When 2# power supply frequency has fallen below the set value, this will display. |
| 8   | 2# Under Volt              | Indication | When 2# power supply voltage has fallen below the set value, this will display.   |
| 9   | 2# Phase Sequence<br>Wrong | Warning    | Phase sequence is not A-B-C.                                                      |
| 10  | 2# Volt Normal             | Indication | 2# power supply voltage is within the setting range.                              |

#### Table 7 Other Status (Upper to Lower)

| No. | Item                  | Туре       | Description                                            |
|-----|-----------------------|------------|--------------------------------------------------------|
| 1   | Trip Alarm            | Alarm      | Trip alarm input is active.                            |
| 2   | Breaking Compulsorily | Warning    | Breaking compulsorily input is active.                 |
| 3   | Gens Start Out        | Indication | Start input is active.                                 |
| 4   | Remote Start Input    | Indication | This input is active when start the genset circularly. |

# ANOTES:

Alarm: When alarm occurs, indicators will flash and this alarm signal won't be removed until 🥙 is pressed for 3s;

**Warning:** When warning alarm occurs, alarm indicator will flash while it will extinguish when warning alarm is inactive. That is to say, warning alarm is not latched.

#### 5.2 MAIN MENU INTERFACE

In the main screen, press  ${}^{\textcircled{\mbox{\scriptsize est}}}$  key and enter into the main menu interface.

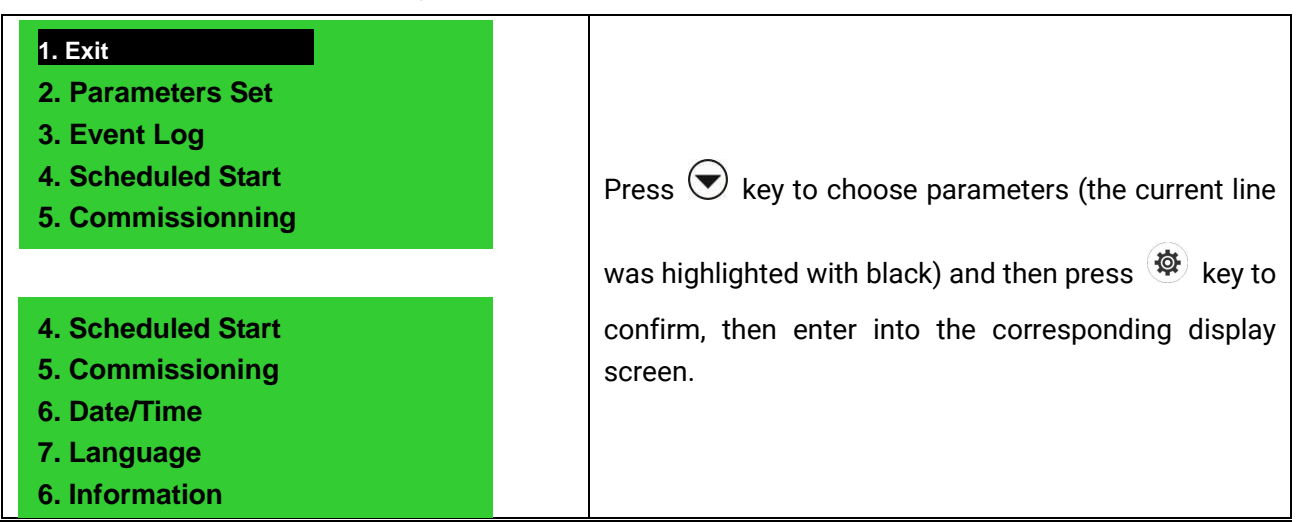

#### **6** PARAMETERS CONFIGURATION

#### 6.1 PARAMETERS CONFIGURATION INTERFACE

In the main interface, press (a) key, choose **2.Parameters setting** and press (b) again to enter parameter password confirmation interface.

Press  $\bigcirc$  and input the corresponding password 0~9; press 20 key to right move the bit, at fifth bit

press (\*) key to check password. If password is correct, it enters parameter setting interface, otherwise, it exits directly. Factory default password is **00318**.

**NOTE**: In parameter setting page, press longer and it can exit parameter setting menu directly and return to main interface.

| Exit Module Setting System Setting Timer Setting Input Port Setting                                                                                                   | Press $oldsymbol{\overline{S}}$ key to choose parameters (the current line was                                                                                                    |
|----------------------------------------------------------------------------------------------------|----------------------------------------------------------------------------------------------------|
| <ul> <li>&gt; System Setting</li> <li>&gt; Timer Setting</li> <li>&gt; Input Port Setting</li> <li>&gt; Output Port Setting</li> <li>&gt; Function Setting</li> </ul> | highlighted with black) and then press <sup>(2)</sup> key to confirm, and<br>it can enter into the corresponding display screen. Select >Exit<br>and it will return to main display. |

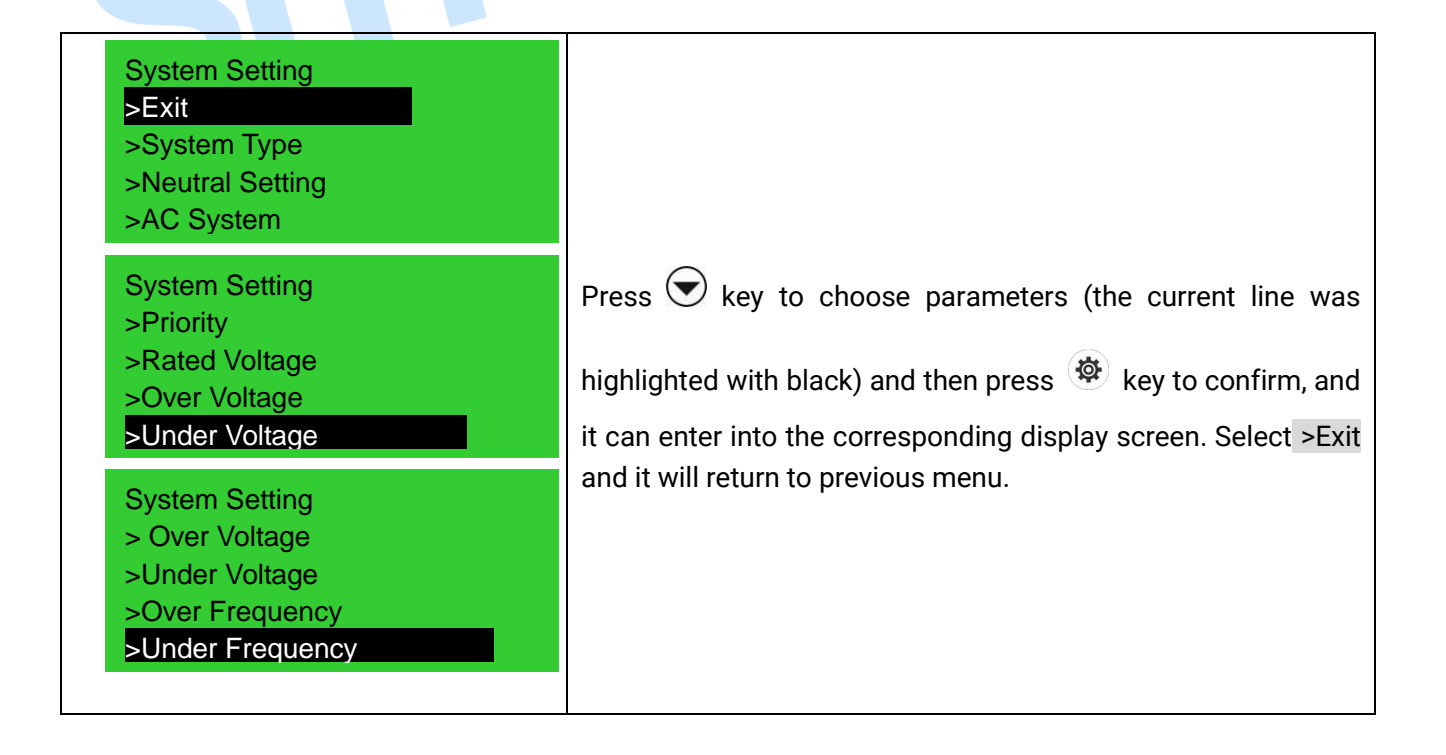

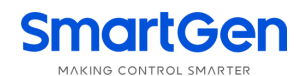

| Under Voltage<br>Set Value: 00080%        | Press 🕏 button and it can scroll screen in parameter setting;                             |
|-------------------------------------------|-------------------------------------------------------------------------------------------|
| Return Value: 00085%                      | In current parameter setting screen, press 🙆 and it will enter                            |
| Under Voltage                             | into configuration status; the first digit of the current                                 |
| Set Value: 00080%<br>Return Value: 00085% | parameter was highlighted with black. Press 🕑 to adjust the                               |
|                                           | set value; and press 🥙 key to right move the bit, at last bit                             |
|                                           | press 🐵 key to confirm the set value. If the set value is in the                          |
|                                           | range, the setting is successful; if it is out of the range, then the setting is invalid. |

#### 6.2 PARAMETERS TABLE

# Table 8 Parameter Configuration Table

| No. | Item                       | Range     | Default | Description                                                                                                    |  |
|-----|----------------------------|-----------|---------|----------------------------------------------------------------------------------------------------|--|
| 01  | 1# Volts Normal Delay      | (0-9999)s | 10      | The delay from #1 power abnormal to normal.                                                                                                    |  |
| 02  | 1# Volts Abnormal<br>Delay | (0-9999)s | 5       | The delay from #1 power normal to abnormal.                                                                                                    |  |
| 03  | 2# Volts Normal Delay      | (0-9999)s | 10      | The delay from #2 power abnormal to normal.                                                                                                    |  |
| 04  | 2# Volts Abnormal<br>Delay | (0-9999)s | 5       | The delay from #2 power normal to abnormal.                                                                                                    |  |
| 05  | Close Time                 | (0-20)s   | 5       | Pulse time of close relay. When it is 0, means output constantly.                                                                                                    |  |
| 06  | Open Time                  | (1-20)s   | 5       | Pulse time of open relay.                                                                                                    |  |
| 07  | Transfer Interval          | (0-9999)s | 1       | Interval time from 1# switch off to 2# switch                                                                                                    |  |
| 0/  | Transfer interval          | (0,555)3  | 1       | on; or from 2# switch off to 1# switch on.                                                                                                    |  |
| 08  | Transfer Delay Expired     | (0-20 0)s | 0.0     | The prolongation output time of the close relay                                                                                                    |  |
| 00  |                            | (0 20:0)0 | 0.0     | after the module receives a closing signal.                                                                                                    |  |
| 09  | Again Close Delay          | (0-20.0)s | 1.0     | When the breaker fail to open for the first time,<br>then the module will close for the second time<br>and the Again Close Delay begins, after the<br>delay has expired, if still failed to open the<br>second time, the module will send out fail to<br>open alarm.  |  |
| 10  | Again Open Delay           | (0-20.0)s | 1.0     | When the breaker fail to close for the first time,<br>then the module will open for the second time<br>and the Again Open Delay begins, after the<br>delay has expired, if still failed to close the<br>second time, the module will send out fail to<br>close alarm. |  |
| 11  | Gen Start Delay            | (0-9999)s | 1       | When voltage is abnormal, start delay begins<br>after the start delay has expired, start signal will<br>be initiated.                                                                                                    |  |
| 12  | Gen Stop Delay             | (0-9999)s | 5       | Atter the genset is start, when voltage is                                                                                                    |  |

HAT560NC Series ATS Controller User Manual

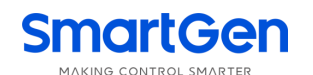

| No. | Item                      | Range                    | Default     | Description                                         |  |  |
|-----|---------------------------|--------------------------|-------------|-----------------------------------------------------|--|--|
|     |                           |                          |             | normal, stop delay begins, after the stop delay     |  |  |
|     |                           |                          |             | has expired, stop signal will be initiated.         |  |  |
| 13  | Cycle Running Time        | (1-1440)min              | 720         | Gens cycle start running time.                      |  |  |
| 14  |                           | (1.1.4.40)               | 700         | Gens cycle stop time, that is to say it is the      |  |  |
| 14  | Cycle Stop Time           | (1-1440)min              | 720         | cycle stat running time of the other genset.        |  |  |
| 1 - | O an e at Our who D al au | (0.0000)-                | (0)         | Failure identification time during genset cycle     |  |  |
| 15  | Genset Supply Delay       | (0-9999)s                | 60          | start running.                                      |  |  |
| 16  | Rated Voltage             | (100-600)V               | 230         | AC system rated voltage.                            |  |  |
| 17  | Over Malta an             | (100 1 50)%              | 100         | Upper limit value of voltage; it is abnormal if the |  |  |
| 17  | Over voltage              | (100-150)%               | 120         | value has exceeded the set value.                   |  |  |
|     |                           |                          |             | Upper limit return value of voltage; it is normal   |  |  |
| 18  | Over Voltage Return       | (100-150)%               | 115         | only when the value has fallen below the set        |  |  |
|     |                           |                          |             | value.                                              |  |  |
| 10  | Lindouveltere             | (50.100)%                | 00          | Lower limit value of voltage; it is abnormal if the |  |  |
| 19  | Under voltage             | (50-100)%                | 80          | value has fallen below the set value.               |  |  |
|     |                           |                          |             | Lower limit return value of voltage; it is normal   |  |  |
| 20  | Under Voltage Return      | (50-100)%                | 85          | only when the value has fallen below the set        |  |  |
|     |                           |                          |             | value.                                              |  |  |
| 01  |                           |                          | <b>FF 0</b> | Upper limit value of frequency; it is abnormal if   |  |  |
| 21  | Over Frequency            | quency (0.0-75.0)Hz 55.0 |             | the value has exceeded the set value.               |  |  |
|     |                           |                          |             | Upper limit return value of frequency; it is        |  |  |
| 22  | Over Frequency Return     | (0.0-75.0)Hz             | 52.0        | normal only when the value has fallen below the     |  |  |
|     |                           |                          |             | set value.                                          |  |  |
| 22  |                           |                          | 45.0        | Lower limit value of frequency; it is abnormal if   |  |  |
| 23  | Under Frequency           | (0.0-75.0)HZ             | 45.0        | the value has fallen below the set value.           |  |  |
|     |                           |                          |             | Lower limit return value of frequency; it is        |  |  |
| 24  | Deturn                    | (0.0-75.0)Hz             | 48.0        | normal only when the value has fallen below the     |  |  |
|     | Retuin                    |                          |             | set value.                                          |  |  |
| 25  | Module Address            | (1-254)                  | 1           | Communication address                               |  |  |
| 26  | Password                  |                          | 00318       | For entering advanced parameters setting.           |  |  |
|     |                           |                          |             | 0.1# Mains 2# Gens                                  |  |  |
| 27  | Sustam Tuna               | (0,2)                    | 0           | 1.1# Gens 2# Mains                                  |  |  |
| 27  | System Type               | (0-3)                    | 0           | 2.1# Mains 2# Mains                                 |  |  |
|     |                           |                          |             | 3.1# Gens 2# Gens                                   |  |  |
|     |                           |                          |             | 0) Two Breaking;                                    |  |  |
| 28  | Neutral Setting           | (0-2)                    | 1           | 1) One Breaking;                                    |  |  |
|     |                           |                          |             | 2) No Breaking.                                     |  |  |
| 20  | Connection Setting        | (0, 2)                   | 0           | 0: 3P4W; 1: 3P3W;                                   |  |  |
| 29  | Connection Setting        | (0-3)                    | 0           | 2: Single Phase; 3: 2P3W.                           |  |  |
|     |                           |                          |             | 0. 1# Priority;                                     |  |  |
| 30  | Priority Select           | (0-2)                    | 0           | 1. 2# Priority;                                     |  |  |
|     |                           |                          |             | 2. NO Priority                                      |  |  |
| 31  | Aux. Output 2             | (0-31)                   | 12          | Not used                                            |  |  |
| 32  | Aux. Output 3             | (0-31)                   | 24          | Critical failure                                    |  |  |

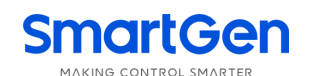

| No. | Item          | Range  | Default | Description              |
|-----|---------------|--------|---------|--------------------------|
|     |               |        |         | Fail of Transfer         |
|     |               |        |         | Warning output           |
|     |               |        |         | Alarm output(delay)      |
|     |               |        |         | 1# Normal volt           |
|     |               |        |         | 1# Abnormal volt         |
|     |               |        |         | 2# Normal volt           |
|     |               |        |         | 2# Abnormal volt         |
|     |               |        |         | Reserved                 |
|     |               |        |         | Auto status output       |
|     |               |        |         | Manual status output     |
|     |               |        |         | Gens Start Output(N/O)   |
|     |               |        |         | Gens Start Output(N/C)   |
|     |               |        |         | 1# Close output          |
|     |               |        |         | 1# Open output           |
| 22  | A.u. Outeut 4 | (0.01) | 07      | 2# Close output          |
| 33  | Aux. Output 4 | (0-31) | 27      | 2# Open output           |
|     |               |        |         | Common Alarm output      |
|     |               |        |         | Timing Commissioning     |
|     |               |        |         | 1# Close Status Output   |
|     |               |        |         | 2# Close Status Output   |
|     |               |        |         | 1# Gen Start Output(N/O) |
|     |               |        |         | 2# Gen Start Output(N/O) |
|     | 500           |        |         | ATS Power A Phase        |
|     |               |        |         | ATS Power B Phase        |
|     |               |        |         | ATS Power C Phase        |
|     |               |        |         | ATS Power N Phase        |
|     |               |        |         | 1# 2# Abnormal Volt      |
|     |               |        |         | Reserved                 |
|     |               |        |         | Reserved                 |
|     |               |        |         | Reserved                 |
| 34  | Aux. Input 1  | (0-13) | 1       | 00.Not used              |
|     |               |        |         | 01.Breaking compulsorily |
|     |               |        |         | 02.Test off-load         |
|     |               |        |         | 03.Test on-load          |
|     |               |        |         | 04. Test Lamp            |
|     |               |        |         | 05. 1# Gens Alarm        |
|     |               |        |         | 06. 2# Gens Alarm        |
| 35  | Aux. Input 2  | (0-13) | 0       | 07. Remote start         |
|     |               |        |         | 08. Trip alarm           |
|     |               |        |         | 09. 1# Priority          |
|     |               |        |         | 10. 2# Priority          |
|     |               |        |         | 11. Reserved             |
|     |               |        |         | 12. Reserved             |
|     |               |        |         | 13. Reserved             |

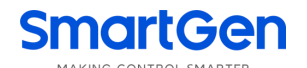

#### 6.3 INPUT/OUTPUT FUNCTION DESCRIPTION

#### **Table 9 Input Port Function Description**

| ltem                    | Description                                                             |  |  |  |  |
|-------------------------|-------------------------------------------------------------------------|--|--|--|--|
| 0 Not used              | Invalid                                                                 |  |  |  |  |
| 1 Procking compulsorily | Applicable only for ATS with breakings; when it is active, ATS will     |  |  |  |  |
|                         | transfer to 0 no matter in manual or auto mode;                         |  |  |  |  |
| 2 Test off-load         | Genset start is outputted and when Mains is normal, Gen doesn't close;  |  |  |  |  |
| 3 Test On-Load          | Genset start is outputted and When Mains is normal, Gen closes;         |  |  |  |  |
| 4 Test Jamp             | LED indicators on the panel are all on; LCD backlight is on; LCD screen |  |  |  |  |
| 4 rest lamp             | is dark;                                                                |  |  |  |  |
| E 1# Conc Alarm         | 1# genset fault occurs and it prohibits to start 1# genset ( used for   |  |  |  |  |
|                         | cyclical start);                                                        |  |  |  |  |
| 6 2# Cono Alorm         | 2# genset fault occurs and it prohibits to start 2# genset ( used for   |  |  |  |  |
|                         | cyclical start);                                                        |  |  |  |  |
| 7 Remote start          | It is a must for genset start cyclically;                               |  |  |  |  |
| 8 Trip alarm            |                                                                         |  |  |  |  |
| 9 1#Priority            |                                                                         |  |  |  |  |
| 10 2#Priority           |                                                                         |  |  |  |  |
| 11 Reserved             |                                                                         |  |  |  |  |
| 12 Reserved             |                                                                         |  |  |  |  |
| 13 Reserved             |                                                                         |  |  |  |  |

SMOIL

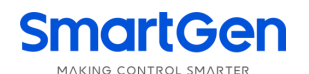

| Table 10 Output Port Function Description |                                                                                               |  |  |  |  |
|-------------------------------------------|-----------------------------------------------------------------------------------------------|--|--|--|--|
| Item                                      | Description                                                                                   |  |  |  |  |
| 0 Not Used                                | Invalid                                                                                       |  |  |  |  |
| 1 Critical Failure                        | It includes switch transfer failure;                                                          |  |  |  |  |
| 2 Fail of Transfer                        | It includes 1# close failure, 1# open failure, 2# close failure, 2# open failure;             |  |  |  |  |
| 3 Warning Alarm Output                    | General warnings include 1# phase sequence wrong, 2# phase sequence wrong, and force to open; |  |  |  |  |
| 4 Alarm Output (delay)                    | It outputs for 60s continuously for critical fault alarms;                                    |  |  |  |  |
| 5 1# Volts Normal                         | It will output when #1 voltage is normal.                                                     |  |  |  |  |
| 6 1# Volts Abnormal                       | It will output when #1 voltage is abnormal.                                                   |  |  |  |  |
| 7 2# Volts Normal                         | It will output when #2 voltages is normal.                                                    |  |  |  |  |
| 8 2# Volts Abnormal                       | It will output when #2 voltages is abnormal.                                                  |  |  |  |  |
| 9 Reserved                                |                                                                                               |  |  |  |  |
| 10 Auto Status Output                     | It will output in auto mode.                                                                  |  |  |  |  |
| 11 Manual Status Output                   | It will output in manual mode.                                                                |  |  |  |  |
| 12Gens Start Output (N/O)                 | It outputs when genset starts (Relay closed).                                                 |  |  |  |  |
| 13Gens Start Output(N/C)                  | It outputs when genset starts (Relay opened).                                                 |  |  |  |  |
| 14 1# Close Output                        | 1# switch close signal output.                                                                |  |  |  |  |
| 151# Open Output                          | 1# switch open signal output as one breaking                                                  |  |  |  |  |
| 16 2# Close Output                        | 2# switch close signal output.                                                                |  |  |  |  |
| 17 2# Open Output                         | 2# switch open signal output.                                                                 |  |  |  |  |
| 18 Common Alarm Output                    | It includes critical failure alarm and warning alarm.                                         |  |  |  |  |
| 19 Timing Commissioning                   | Timing test function starts;                                                                  |  |  |  |  |
| 20 1# Close Status Output                 | #1 switch close status output.                                                                |  |  |  |  |
| 21 2# Close Status Output                 | #2 switch close status output.                                                                |  |  |  |  |
| 22 1#Gen Start Output (N/O)               | It issues 1# oil engine start signal;                                                         |  |  |  |  |
| 23 2#Gen Start Output (N/O)               | It issues 2# oil engine start signal;                                                         |  |  |  |  |
| 24 ATS Power A Phase                      |                                                                                               |  |  |  |  |
| 25 ATS Power B Phase                      | ATS power supply.                                                                             |  |  |  |  |
| 26 ATS Power C Phase                      |                                                                                               |  |  |  |  |
| 27 ATS Power N Phase                      | Phase                                                                                         |  |  |  |  |
| 28 1#2# Volts Abnormal                    | It outputs when 1# voltage and 2# voltage are abnormal.                                       |  |  |  |  |
| 29 Reserved                               |                                                                                               |  |  |  |  |
| 30 Reserved                               |                                                                                               |  |  |  |  |
| 31 Reserved                               |                                                                                               |  |  |  |  |

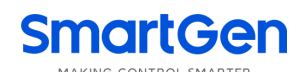

# 7 EVENT LOG

In the main screen, press (a) key and select **3 Event log**, and then press (a) key again to confirm, the screen will show the event log information below:

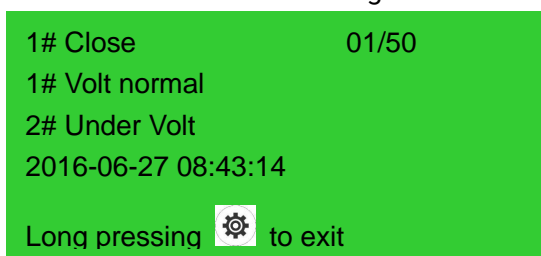

Press 🗩 key to select the corresponding record, and press 🥙 key to enter into detailed information interface.

In the detailed information interface, press  $\bigcirc$  key and it can display the record information circularly,

which includes 1#/2# volt status, specific voltage, frequency and time and date. Press 🙆 and it can

exit the current interface, while press 😕 for a long time and it can return to main screen.

Event log information includes: event log type, 1# power supply, 2# power supply, 1# 3-phase voltage, 2# 3-phase voltage, 1# frequency, 2# frequency and the record date and time.

| # 1 Close 01/50         | #1 Close        | 01/50    |
|-------------------------|-----------------|----------|
| 1# Volt normal          | U1 L-N 220 220  | 220V     |
| 2# Under Volt           | U2 L-N 0 100    | 220V     |
| 2016-06-27 08:43:14     | 2016-06-27      | 08:43:14 |
| Long pressing 🧶 to exit | Long pressing 🧶 | to exit  |

#### Table 11 Event Log Types

| No. | Туре                  | Description                                |  |
|-----|-----------------------|--------------------------------------------|--|
| 1   | 1# Close              | 1# close signal output                     |  |
| 2   | 2# Close              | 2# close signal output                     |  |
| 3   | 1# Fail to Close      | 1# power supply cannot connect to load.    |  |
| 4   | 2# Fail to Close      | 2# power supply cannot connect to load.    |  |
| 5   | 1# Fail to Open       | 1# power supply cannot disconnect to load. |  |
| 6   | 2# Fail to Open       | 2# power supply cannot disconnect to load. |  |
| 7   | Trip alarm            | The input is active.                       |  |
| 8   | Breaking compulsorily | Breaking compulsorily input is active.     |  |

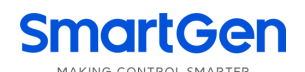

# 8 TIMING START

In the main screen, press (a) key and select **4 Time start**, and then pressing (b) key to confirm, the screen will show the timing start interface below:

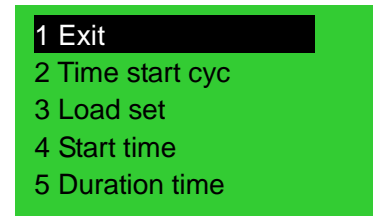

Time start cycle: includes inhibit start; start the genset single time, weekly or monthly.

Load set: start the generator with load or without load.

Start time: the date and time of the genset starting.

**Duration time**: generator continuous run time can be set to the duration of maximum time for 99 hours and 59 minutes.

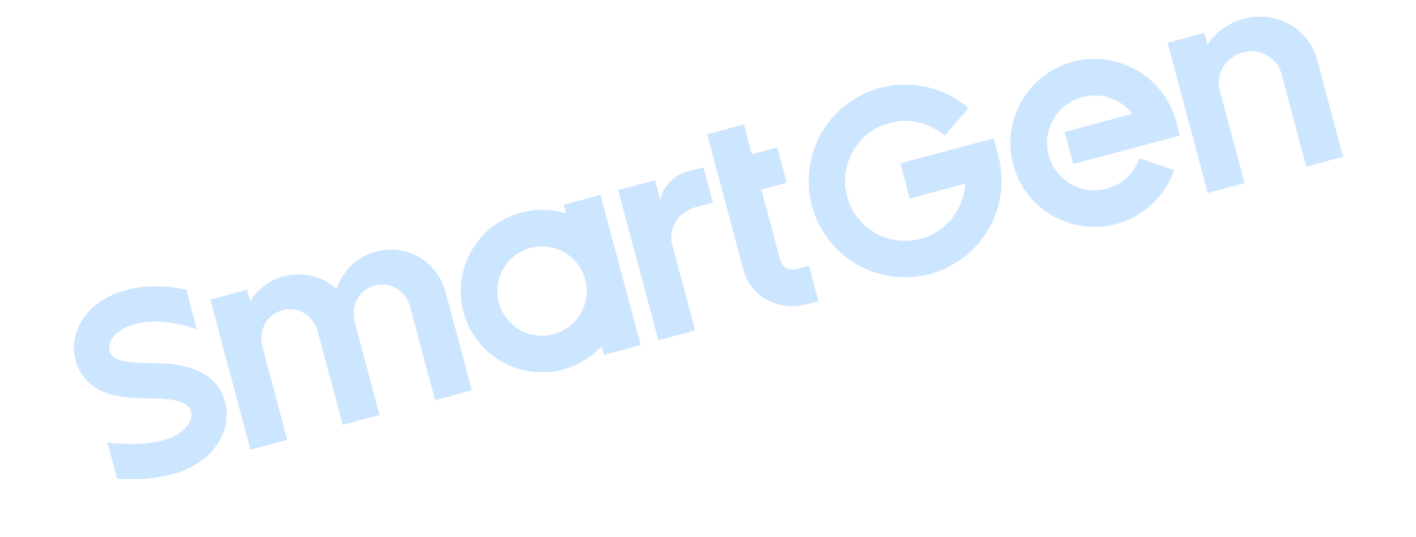

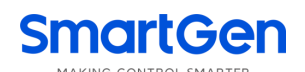

# 9 COMMISSIONING

In the main screen, press (a) key and select **5 Commissioning**, and then press (a) key to confirm, the screen will show the commissioning interface as below:

| 1 Exit          |
|-----------------|
| 2 Stop to Test  |
| 3 Test Off-Load |
| 4 Test On-Load  |
| 5 Cyc start     |

Press 🗩 key to select corresponding function, and press 🏾 key to confirm.

**TEST OFF-LOAD**: It will send out a start signal immediately. After gen voltage is normal, if mains voltage is normal, the ATS will not act. If mains voltage is abnormal, ATS will transfer the load to generator. When mains volt recovers to normal, the ATS will transfer the load to mains. At this time the start generator signal still continuously outputs.

**TEST ON-LOAD**: It will send out a start generator signal immediately. After gen voltage is normal, the ATS will transfer the load to mains immediately regardless the mains is normal or not.

**STOP TO TEST**: When Commissioning has been chosen, and if this item is selected, genset start signal will disconnect immediately and it will stop TEST OFF-LOAD or TEST ON-LOAD operation.

**CYCLE START**: When this is chosen, oil engine start signal will output circularly according to master status. Circular output time can be set by the users. If oil engine fault occurs, it won't send start signal to the oil engine. If it transfers to manual mode, it will keep current status and stop circular start time counting.

Requirements needed:

- 1. In automatic mode.
- 2. Set output to 1# Oil Engine start output (N/O Output) and 2 # Oil Engine start output (N/O Output).
- 3. Set input to remote start input.
- 4. <Cycle running time> and <Cycle stop time> should be programmed.
- 5. Set the system type as 1# Gens & 2# Gens.
- 6. Set proper < Wait Running > time, and set default delay to 60s.

**ATS** will not transfer automatically except for operation manually by pressing key on the front panel.

### **10 DATE AND TIME SETTING**

In the main screen, press () key and select **6 Date & Time**, and then press () key again to confirm, the screen will show the Date & Time Set interface as below:

#### Date & Time

2016.06.07(4) 15:38:41

Press  $\bigcirc$  to input the corresponding number 0~9; press  $\textcircled{\textcircled{B}}$  key to right move the bit, at the last bit

press 🏽 key to update the date and time.

### 11 LANGUAGE SETTING

0. Simplified Chinese

Language

In the main screen, press (\*) key and select **7 Language**, press (\*) again to enter into language setting interface as below:

Press 🕤 to select the language and press 🏾 to confirm the setting. Language option: Simplified Chinese/ English.

#### 12 CONTROLLER INFORMATION

In the main screen, press () key and select **8 Controller information**, and then press () key again to enter controller information interface as below:

Information One NEUTRAL Position 1# Priority Ver1.5 2016-01-05

Display contents include current breaking positions setting, transfer priority choice and controller version and date. Press and enter users customizable information page. Longer press key and it will exit and return to main screen.

# **13 ATS OPERATION**

# 13.1 MANUAL OPERATION

Press and manual mode indicator is on, which means controller is in manual mode.

1) Press  $\mathbf{U}$ , 1# close relay outputs immediately, if 1# close input is active, the 1# power supply connects to load.

2) Press  $\mathbf{U}$ , 2# close relay outputs immediately, if 2# close input is active, the 2# power supply connects to load.

3) Press  $\bigcirc$ , 1#/2# open relay outputs immediately, if 1#/2# close input is inactive, the 1#/2# power supply disconnects with load.

**ANOTE:** For the ATS without neutral position, it is invalid to press 🧿 key.

# 13.2 AUTOMATIC OPERATION

Auto mode indicator is on, which means controller is in auto mode. Controller can transfer to 1# load or 2# load automatically.

### 13.3 ATS POWER SUPPLY

ATS power supply is provided by the controller smartly. Only if there is one channel normal voltage can it ensure normal ATS power, and make it work normally.

Users shall choose power supply voltage (phase or line) based on ATS type. If it is phase voltage power, connect the phase voltage (A phase) of 1# and 2# with N/C Terminal 8 and N/O Terminal 10 of programmable port 3, connect N phase of 1# and 2# with N/C Terminal 13 and N/O Terminal 11 of programmable port 4, then connect the COM of programmable port 3 and programmable 4 with ATS power supply. At last power on the controller, and enter parameter configuration page; set port 3 to corresponding phase voltage "ATS power A phase", and set port 4 to "ATS power N phase". If ATS is supplied by line voltage, the set method is as above. You only need to change N phase to phase voltage connection and for port 4 you also need to change according to settings.

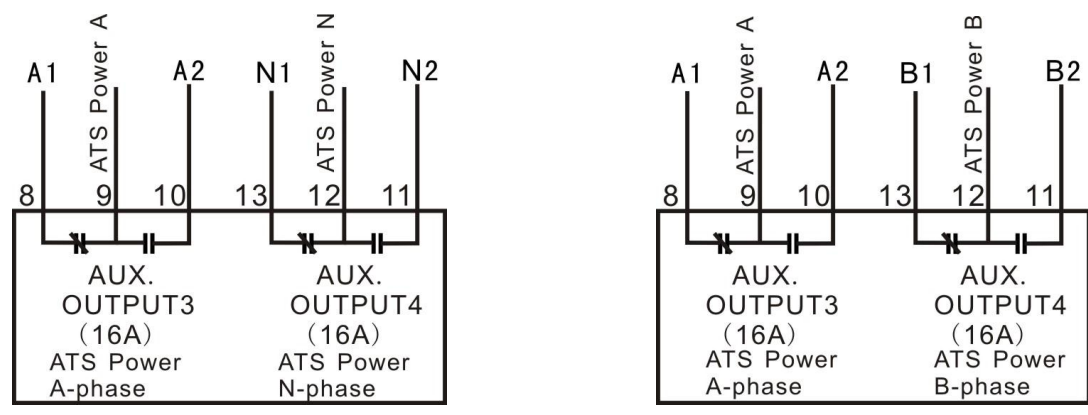

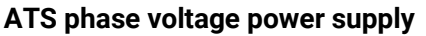

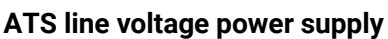

**ANOTE:** Normally Close (N/C) input voltage must come from 1# voltage.

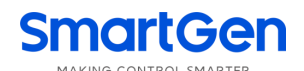

# 14 FAULT ALARM

| No. | Items            | Туре  | Description                  |  |  |  |
|-----|------------------|-------|------------------------------|--|--|--|
| 1   | 1# Gens Alarm    | Alarm | 1# genset failure occurs.    |  |  |  |
| 2   | 1# Fail to Close | Alarm | 1# close failure occurs.     |  |  |  |
| 3   | 1# Fail to Open  | Alarm | When 1# open failure occurs. |  |  |  |
| 4   | 2# Gens Alarm    | Alarm | 2# genset failure occurs.    |  |  |  |
| 5   | 2# Fail to Close | Alarm | 2# close failure occurs.     |  |  |  |
| 6   | 2# Fail to Open  | Alarm | When 2# open failure occurs. |  |  |  |
| 7   | Trip alarm       | Alarm | Trip alarm input is active.  |  |  |  |

#### **Table 12 Critical Failure**

#### Table 13 Warning Types

| No. | Items                   | Туре    | Description                            |  |
|-----|-------------------------|---------|----------------------------------------|--|
| 1   | 1# Phase Sequence Wrong | Warning | 1# phase sequence is not A-B-C.        |  |
| 2   | 2# Phase Sequence Wrong | Warning | 2# phase sequence is not A-B-C.        |  |
| 3   | Breaking compulsorily   | Warning | Breaking compulsorily input is active. |  |

#### **15 COMMUNICATION CONFIGURATION**

HAT560NC series controller has RS485 interface, which can provide a simple and practical dual power transfer management method for factories, telecom, industrial and civil buildings by using ModBus protocol/front-end intelligent device (YD/T 1363.3-2005) protocol via PC or software running on data collecting system, and can realize "remote control, remote measuring, remote communication" functions.

**Communication Parameters** 

Module address1 (range: 1-254, User-set)Baud rate9600 bpsData bit8bitParity bitNoneStop bit2-bit

**ANOTE:** Select DC power supply please in order to keep the continuity of communication.

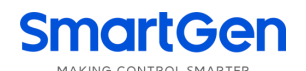

### 16 CONNECTION

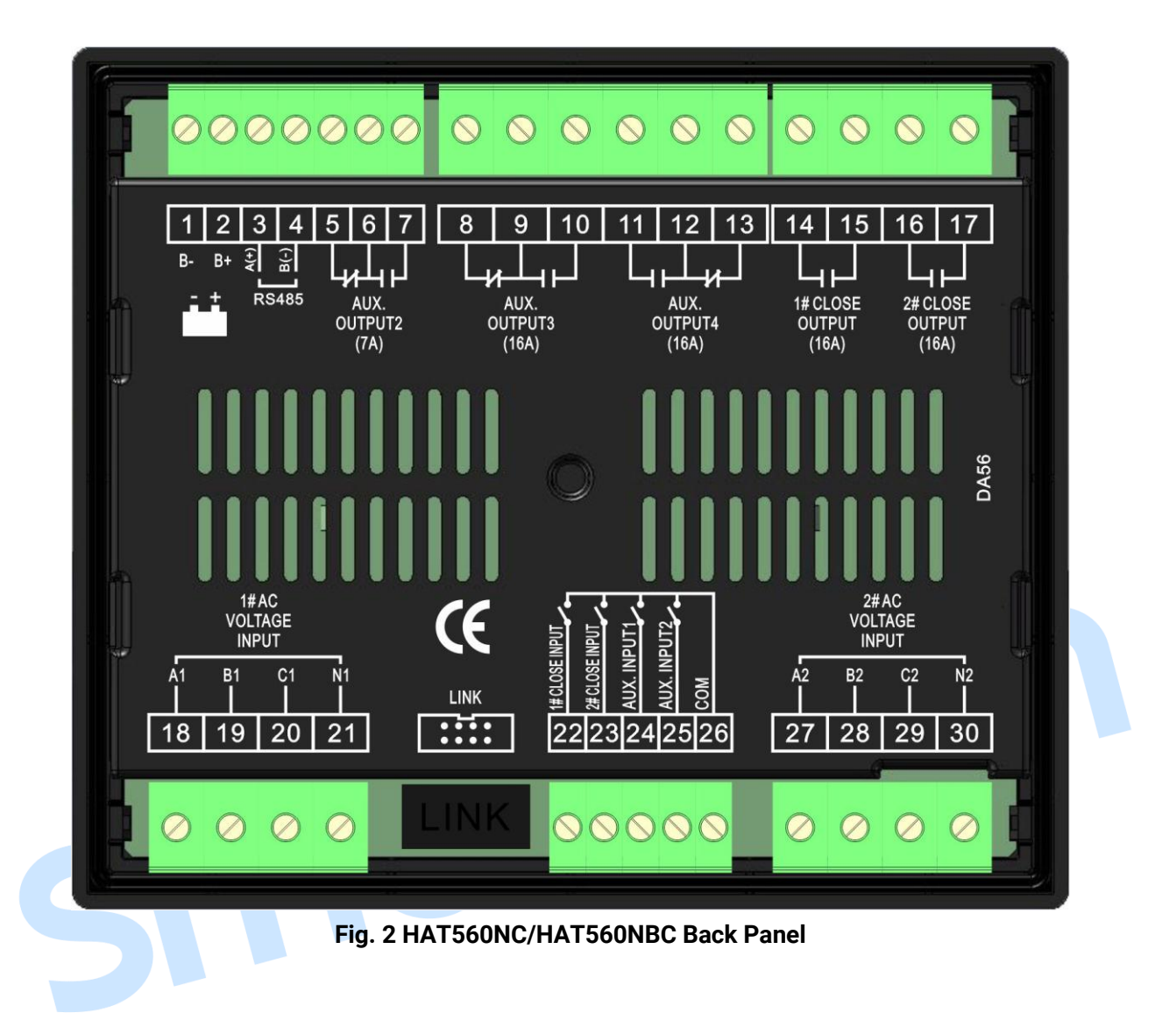

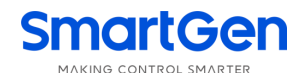

| No   | Functions      | Description                                                 |                   | Remark                                     |
|------|----------------|-------------------------------------------------------------|-------------------|--------------------------------------------|
| INU. | T unctions     | Connected with negative                                     | of                | Iternalk                                   |
| 1    | В-             | starter battery.                                            | 01                | DC input B-                                |
| 2    | B+             | Connected with positive of sta<br>battery for genset start; | rter              | DC (8-35)V, Power supply for controller;   |
| 3    | RS485 A+       |                                                             |                   |                                            |
| 4    | RS485 B-       | RS485 Communication Port                                    |                   |                                            |
| 5    |                | N/C Default:                                                | Oil               |                                            |
| 6    | Aux. output 2  | COM Engine S                                                | tart              | Relay contact output; volts free; rated 7A |
| 7    |                | N/O Output (N/O)                                            |                   |                                            |
| 8    |                | N/C                                                         | . — -             |                                            |
| 9    | Aux. output 3  | COM Default:                                                | ATS               | Relay contact output; volts free; rated    |
| 10   |                | N/0 Power A                                                 |                   | 16A                                        |
| 11   |                | N/O Dofault:                                                | ۸те               | Polov contact output: volte free: rated    |
| 12   | Aux. output 4  | COM Bower N                                                 | 413               |                                            |
| 13   |                | N/C                                                         |                   |                                            |
| 14   | 1# Close       | Relay contact output; volts free;                           |                   | Relay contact output; volts free; rated    |
| 15   | Output         |                                                             |                   | 16A                                        |
| 16   | 2# Close       | Relay contact output; volts free;                           |                   | Relay contact output; volts free; rated    |
| 17   | Output         |                                                             |                   | 16A                                        |
| 18   | A1             |                                                             |                   | For single phase, only connect A1, N1      |
| 19   | B1             | 1# AC System 3P4W voltage in                                | P4W voltage input |                                            |
| 20   | C1             |                                                             |                   |                                            |
| 21   | N1             |                                                             |                   |                                            |
| 22   | 1# Close Input | Detect the 1# ATS close status.<br>Auxiliary contact input. |                   | Ground connected is active.                |
| 23   | 2# Close Input | Detect the 2# ATS close status.<br>Auxiliary contact input. |                   | Ground connected is active.                |
| 24   | Aux. Input 1   | User-defined.                                               |                   | Ground connected is active.                |
| 25   | Aux. Input 2   | User-defined.                                               |                   | Ground connected is active.                |
| 26   | СОМ            | GND                                                         |                   |                                            |
| 27   | A2             |                                                             |                   |                                            |
| 28   | B2             | 2# AC System; 3P4W volt                                     | age               |                                            |
| 29   | C2             | input                                                       |                   | For single phase, only connect AZ, N2      |
| 30   | N2             |                                                             |                   |                                            |
|      | Communication  | Used for PC communicati                                     | on/               |                                            |
|      | port           | software updating.                                          |                   |                                            |

# **Table 14 Terminal Description**

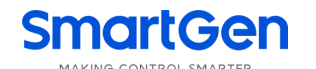

## **17 TYPICAL WIRING DIAGRAM**

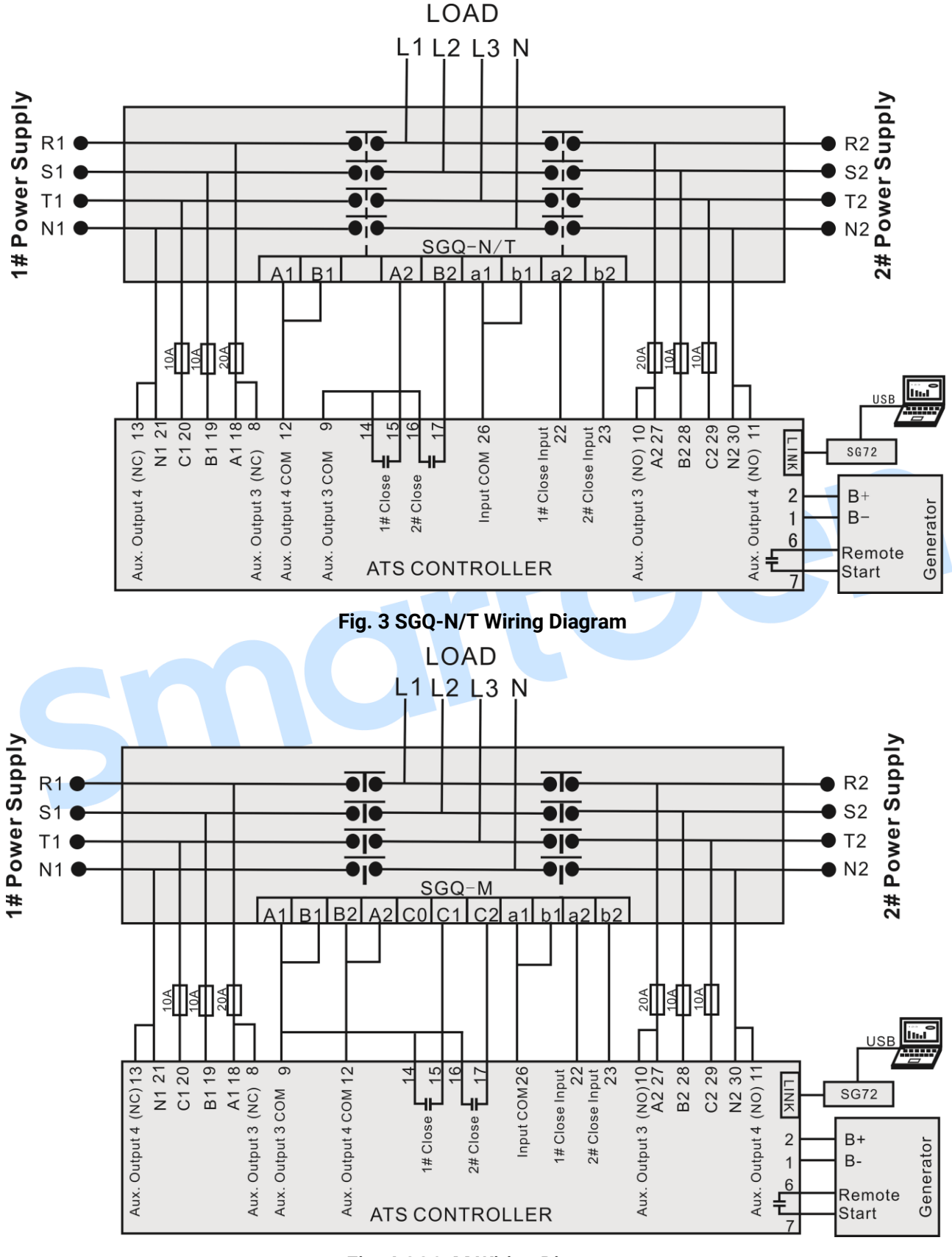

Fig. 4 SGQ-M Wiring Diagram

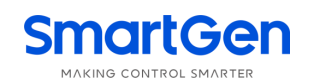

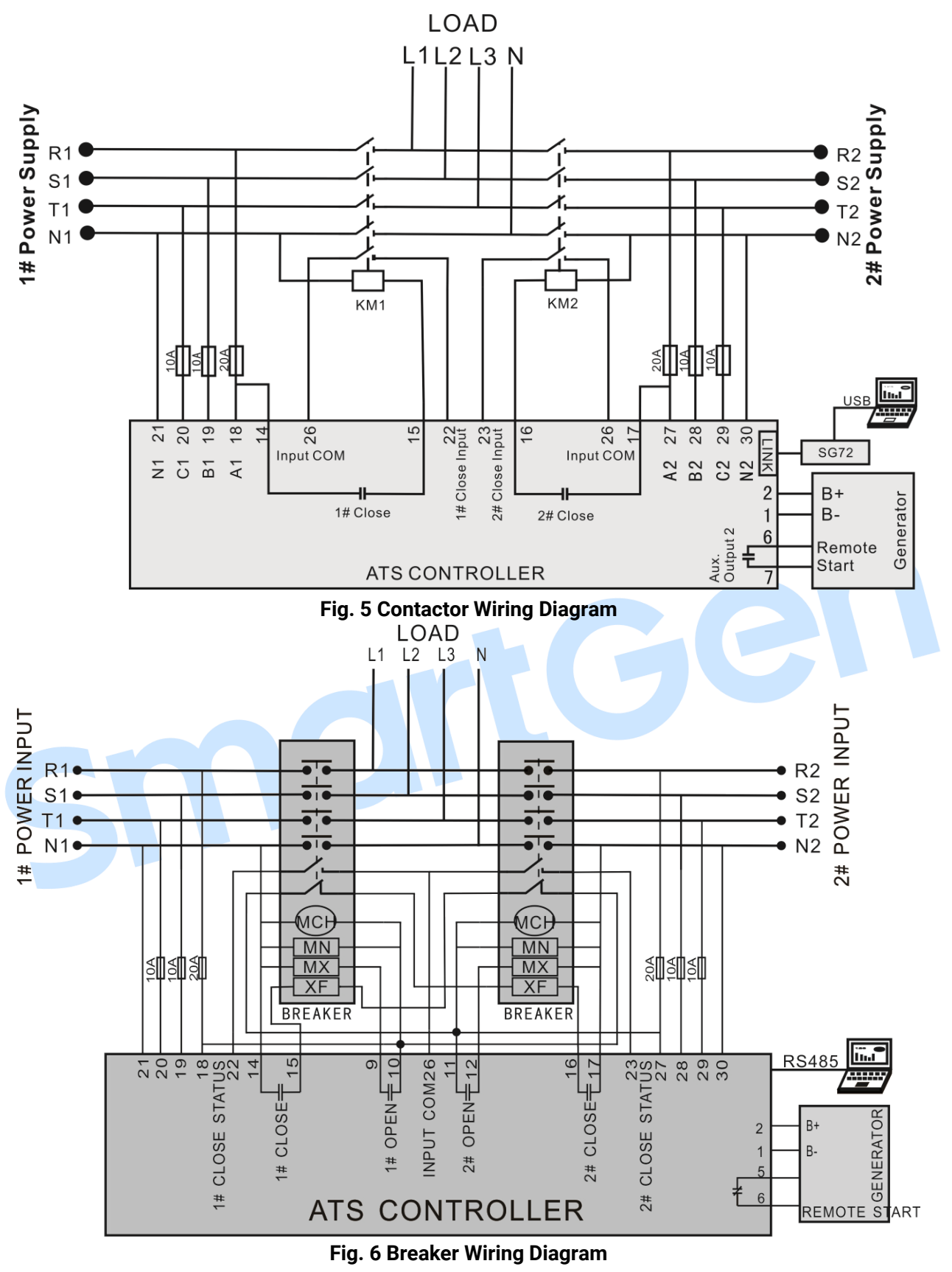

MCH: Energy Storage Motor; MN: Under Volt Trip; MX: Open Coil; XF: Close Coil

**NOTE 1**: Aux. output 3 is configured to 15: 1# breaker open output;

NOTE 2: Aux. output 4 is configured to 17: 2# breaker open output;

NOTE 3: Aux. output 2 is configured to 12: Oil Engine Start N/C output;

**NOTE**: Select fuse capacity according to actual power consumption on-site, and users cannot take that in the diagram as

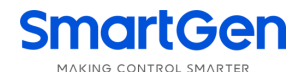

standard. If there is not DC power supply, please select relay N/C output for genset start control. For ACB application, please refer to breaker wiring diagram, and switch trip must be connected to controller input terminal during the usage.

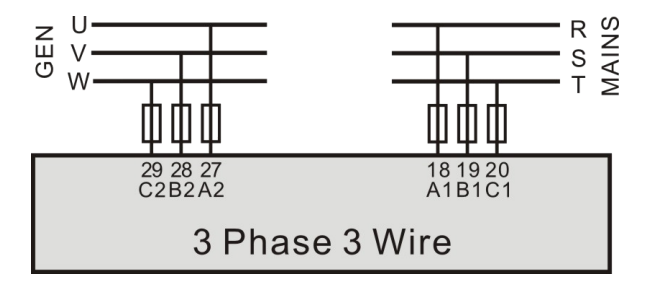

Fig. 7 3-phase 3-wire Wiring Diagram (take 1#Mains 2#Gens as an example)

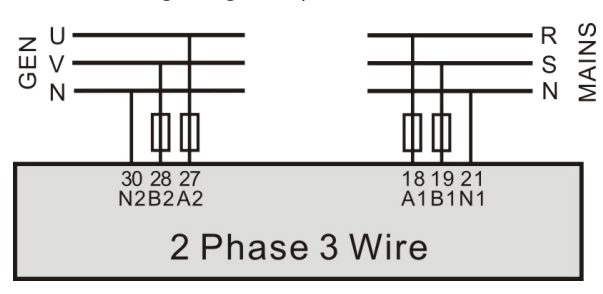

Fig. 8 2-phase 3-wire Wiring Diagram (take 1#Mains 2#Gens as an example)

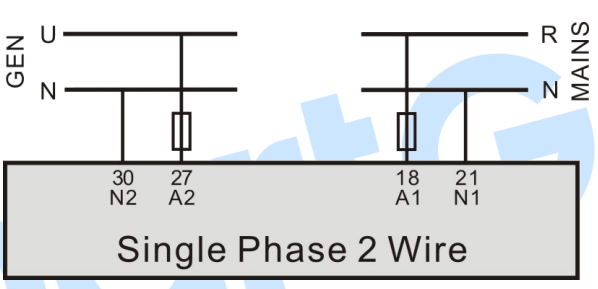

Fig. 9 Single phase 2-wire Wiring Diagram (take 1#Mains 2#Gens as an example)

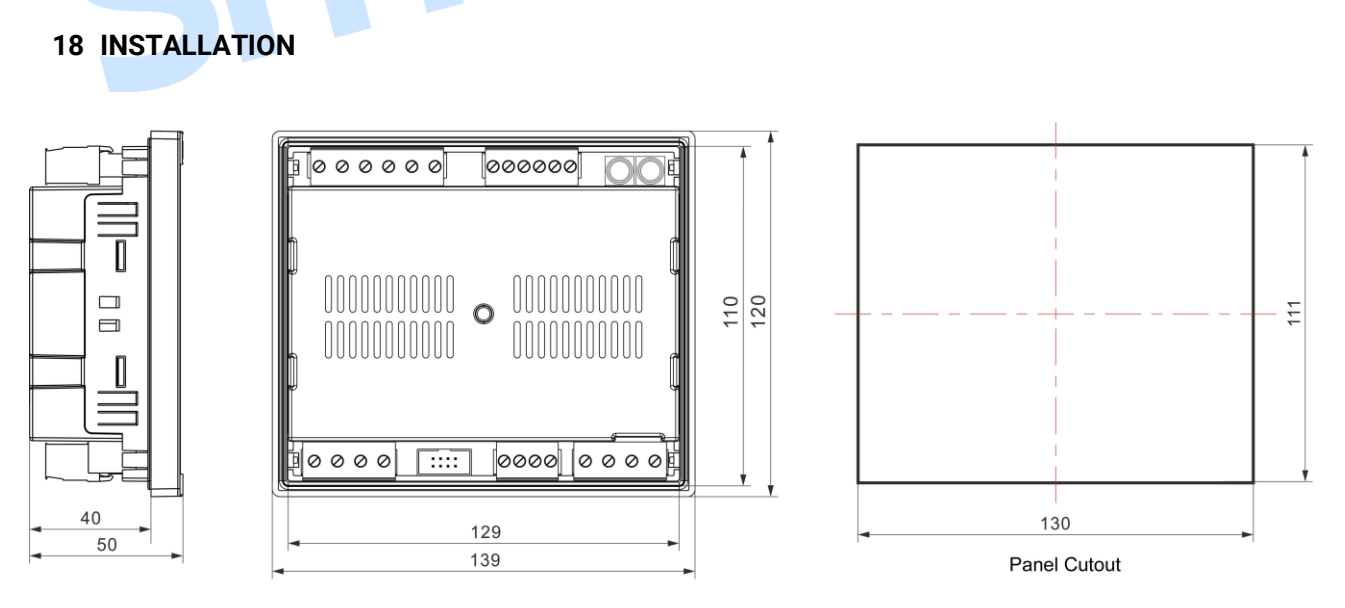

Fig. 10 Installation and Cutout Size

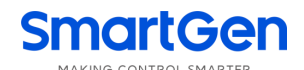

# **19 FAULT FINDING**

#### **Table 15 Fault Finding**

| Symptom                                | Possible Solutions                                                                                                    |
|----------------------------------------|----------------------------------------------------------------------------------------------------|
| Controller no response with power.     | Check battery voltage;                                                                                                    |
| RS485 communication<br>failure         | Check RS485 positive and negative connections.<br>Check RS485 converter.<br>Check module address in parameter settings.<br>Recommend to add 120Ω resistor between RS485 A and B.                       |
| LINK communication failure             | If SG72 module is fitted, check its connections.<br>Check module address in parameter settings.                                                                                                    |
| Auxiliary Output Error                 | Check auxiliary output connections, paying attention to normally open<br>contact and normally close contact.<br>Check the output settings in parameter settings.                                       |
| Auxiliary Input Abnormal               | Ensure that the auxiliary input is soundly connected to GND when it's active, while hung it up when it is inactive.<br>(ANOTE: The input port will be possibly destroyed when connected with voltage.) |
| Genset running but ATS not<br>transfer | Check ATS.<br>Check the connection wirings between controller and ATS.<br>Check whether ATS breakings are in accordance with the set breakings.                                                        |
| SM                                     |                                                                                                    |